## Sommario

| Caricamento di valutazioni e assenze del 1Q (Coordinatore)        | 1 |
|-------------------------------------------------------------------|---|
| Inserimento voti alunno per alunno (Coordinatore)                 | 2 |
| Inserimento voti materia per materia (Coordinatore)               | 3 |
| Inserimento dei giudizi (CdC) (Coordinatore)                      | 5 |
| Generazione del Verbale, modifica e salvataggio (Coordinatore)    | 6 |
| Stampa del Tabellone (Coordinatore)                               | 8 |
| Informazioni aggiuntive utili                                     | 9 |
| Contenuto dei campi media presenti nella tabella dei voti         | 9 |
| File del Verbale in formato odt non leggibile da alcuni programmi | 9 |

## Caricamento di valutazioni e assenze del 1Q (Coordinatore)

Dopo aver effettuato l'accesso a DidUP (https://www.portaleargo.it/voti/ ), scegliere

#### Scrutini >Caricamento voti e selezionare la classe e PRIMO QUADRIMESTRE

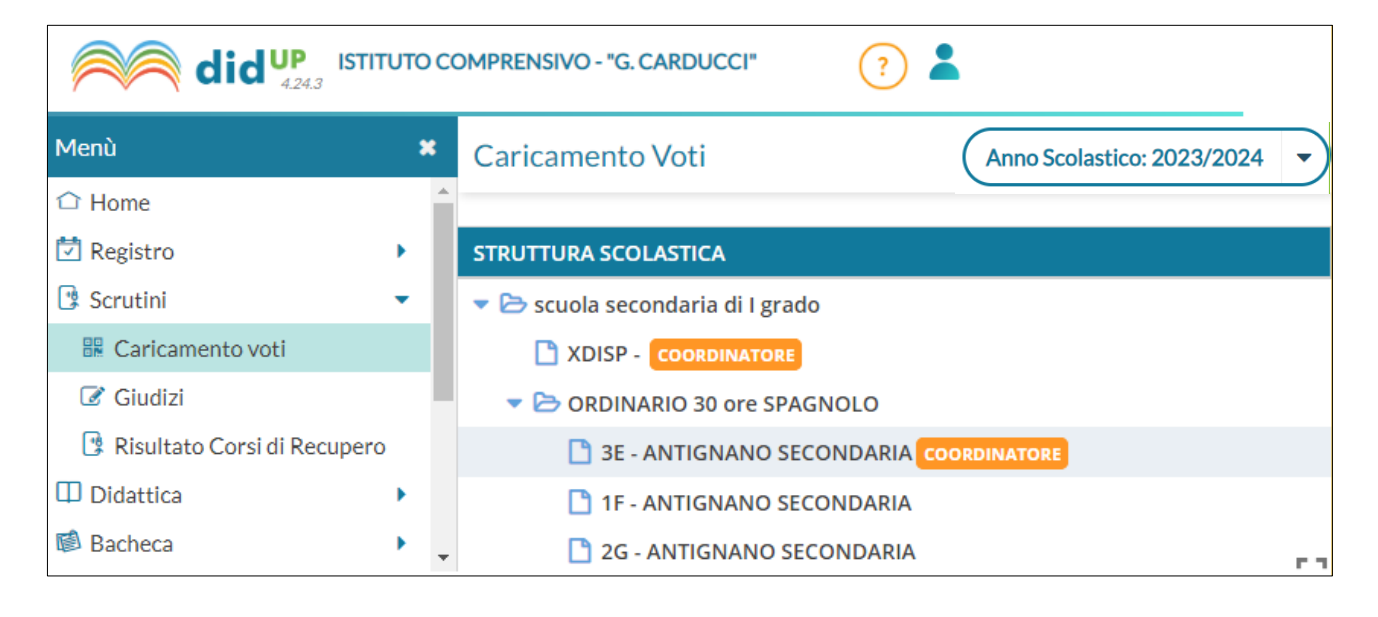

| 3E ORDINARIO          | O 30 ore SPAGNOLO ANTIGNANO SECONDARIA (MX01)     | Indietro Avanti |
|-----------------------|---------------------------------------------------|-----------------|
| Periodo della Classe: | PRIMO QUADRIMESTRE                                | -               |
|                       | 🔲 Includi Proposta di Voto nello Scrutinio Finale |                 |
|                       | ⊙ Voti e Assenze O Solo Voti                      |                 |

Lasciare l'opzione su Voti e assenze , quindi confermare con il tasto

# (Questa prima operazione prepara la tabella relativa alle vostre discipline senza alcun dato)

Avanti

Il coordinatore (su richiesta del docente durante lo scrutinio), può fare clic sulla

#### singola materia e modificare manualmente voti e assenze del singolo alunno.

| ORDINARIO 30 ore SPAGNOLO ANTIGNANO     Indietro     Blocca voti     Azioni       SECONDARIA (MX01)       Periodo: PRIMO QUADRIMESTRE     Escludi Ritirati     Alunni Senza Voti     Evidenzia voti Insuff.     Colora Tabellone |              |              |      |      |      |        |           |      |      |      |
|----------------------------------------------------------------------------------------------------|--------------|--------------|------|------|------|--------|-----------|------|------|------|
|                                                                                                    |              | SCIENZE MOTO |      | SPAG | NOLO | MATERI | A ALT IRC | ITAL | IANO | MATE |
| NU                                                                                                    | DATA NASCITA | А            | ASS. | SPAG | NOLO | A      | ASS.      | A    | ASS. | A    |
|                                                                                                    |              |              |      |      |      |        |           |      |      | •    |
|                                                                                                    |              |              |      | 1    |      |        |           | 10   |      | 1(   |
|                                                                                                    |              |              |      |      |      |        |           |      |      |      |

Per inserire o modificare i voti per singolo alunno, cliccare sul nome dell'alunno. Per inserire o modificare i voti per materia, cliccare sul codice materia riportato in cima alle colonne

#### Inserimento voti alunno per alunno (Coordinatore)

Come suggerito dall'help contestuale in rosso (vedi figura precedente) è possibile inserire o modificare i voti per singolo alunno facendo **clic sul nome dell'alunno**,

## (NB: l'intestazione della colonna riporta la dicitura "Altro" ma si tratta del voto complessivo)

| Alunno:                               | )      |       |        |       |       |          | Indiet       | ro Salva         | Azioni 👻 |
|---------------------------------------|--------|-------|--------|-------|-------|----------|--------------|------------------|----------|
| 3E ORDINARIO 30 ore S                 | PAGNOL |       | GNANO  | SECON | DARIA | (MX01)   | 1            |                  |          |
| Periodo: PRIMO QUADRIMEST             | RE     |       | ↓<br>↓ |       |       |          | $\downarrow$ |                  |          |
| MATERIA                               | SCRI   | ORALE | ALTRO  | PRAT  | GRAF  | GRAF.PRA | ASSENZE      | GIUDIZIO SINTETI |          |
| SCIENZE MOTORIE                       |        |       | :      |       |       |          |              |                  |          |
| SPAGNOLO                              |        |       | :      |       |       |          |              |                  | 0        |
| MATERIA ALT IRC                       |        |       |        |       |       |          |              |                  |          |
|                                       | •      |       |        |       |       |          |              |                  | Q -      |
| Media Matem.: 10.00 📀                 | Med    | ia: 0 |        |       |       |          |              |                  | Î        |
| Nota Valutazione<br>(1000 caratteri): |        |       |        |       |       |          |              |                  |          |

Per passare da un alunno al successivo utilizzare i pulsanti specifici < (precedente) e

30 ORE SPAGNOLO BANE Successivo X0

> (successivo)

Alunno:

Classe:

## NON E' NECESSARIO INSERIRE LA MEDIA IN QUESTA FASE (sarà inserita quando il tabellone sarà completo)

Usare il pulsante **Salva ogni volta che si reputa necessario** mentre usare il tasto Indietro se si vuole annullare le operazioni effettuate ma non ancora salvate

|   | Indietro | ( Salva |          |
|---|----------|---------|----------|
| - |          |         | <u> </u> |

#### Inserimento voti materia per materia (Coordinatore)

Facendo clic sulla materia è possibile inserire manualmente o modificare i voti degli alunni per quella materia.

Se voti e assenze non fossero già caricati per alcune materie,

• fare clic sulla materia ad es. Matematica

| Classe: ORDINARIO 30 ore SPAGNOLO ANTIGNANO SECONDARIA (MX01) Indietro Salva Azioni -<br>Periodo: PRIMO QUADRIMESTRE - Materia: SPAGNOLO Importa Proposta di voto |           |       |         |                    |                                 |  |  |  |
|----------------------------------------------------------------------------------------------------|-----------|-------|---------|--------------------|---------------------------------|--|--|--|
| ALUNNO                                                                                                    | DATA NASC | ALTRO | ASSENZE | GIUDIZIO SINTETICO | Corsi di Recupero<br>Lista Voti |  |  |  |
|                                                                                                    |           |       |         |                    | (0)                             |  |  |  |
|                                                                                                    |           |       |         |                    | 0                               |  |  |  |

• e fare clic su Azioni e scegliere Importa Proposta di voto

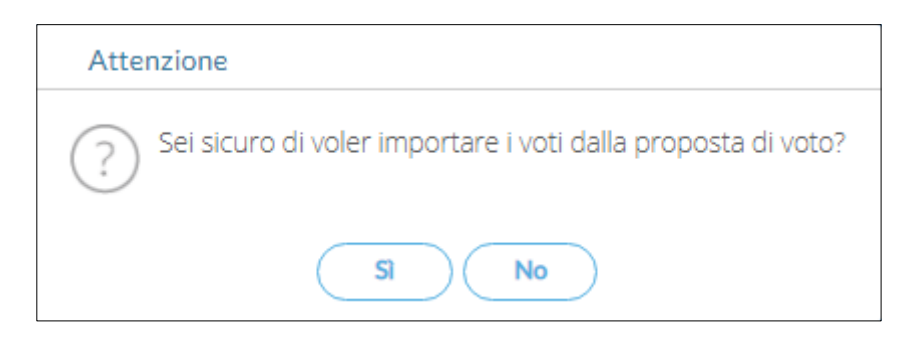

Confermare con il pulsante Si.

il sistema restituirà il seguente messaggio

Importazione voti dalla proposta di voto completata correttamente...

ed i campi Altro e Assenze risulteranno popolati.

| Classe: ORDINARIO 30 ore SPA<br>(MX01)<br>Periodo: PRIMO QUADRIMESTRE | Indietro Salva | Azioni 💌 |         |                    |   |
|-----------------------------------------------------------------------|----------------|----------|---------|--------------------|---|
| ALUNNO                                                                | DATA NASC      | ALTRO    | ASSENZE | GIUDIZIO SINTETICO |   |
|                                                                       |                |          |         |                    |   |
|                                                                       |                |          |         |                    | 0 |
|                                                                       |                |          |         |                    | 0 |

#### se necessario, modificare i voti.

Il campo Giudizio Sintetico non va compilato e la lente presente sulla destra non va usata.

| Premere il pulsante Salva   | Indietro    | ) ( | Salva       | )                             |
|-----------------------------|-------------|-----|-------------|-------------------------------|
| Fremere il puisante Salva   |             |     |             |                               |
| Quindi premere Indietro per | tornare a v | isu | alizzare la | tabella con tutte le materie. |

#### Quando la tabella dei voti per tutte le discipline è completa

| INSERIRE LA MEDIA di ogni studente usando Azioni ><br>"Inserisce automaticamente la Media" | Blocca voti Azioni 💌               |
|--------------------------------------------------------------------------------------------|------------------------------------|
|                                                                                            | Stampa Tabellone                   |
|                                                                                            | Stampa Prospetto                   |
|                                                                                            | Compila Verbale                    |
|                                                                                            | Stampa Pagellino                   |
|                                                                                            | Inserimento Rapido Media           |
|                                                                                            | Inserisce automaticamente la Media |
|                                                                                            | Comunicazione Debito Formativo     |
|                                                                                            | Lista Voti                         |
| che conia nel campo MEDIA il valori presenti nel campo                                     |                                    |

che copia nel campo MEDIA ii valori presenti nel campo MEDIA MATEMATICA.

Se desiderato, è anche possibile modificare manualmente i valori nel campo MEDIA

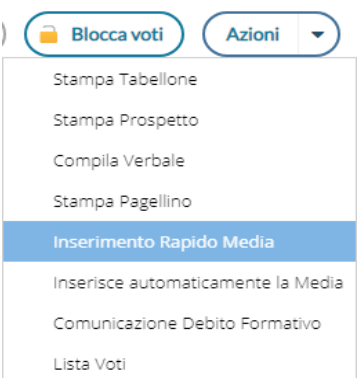

utilizzando il comando AZIONI > "Inserimento Rapido Media"

al termine premere SALVA

Per il **significato dei due campi Media** presenti in tabella sono disponibili le informazioni nell'ultimo capitolo "Informazioni aggiuntive" del presente documento.

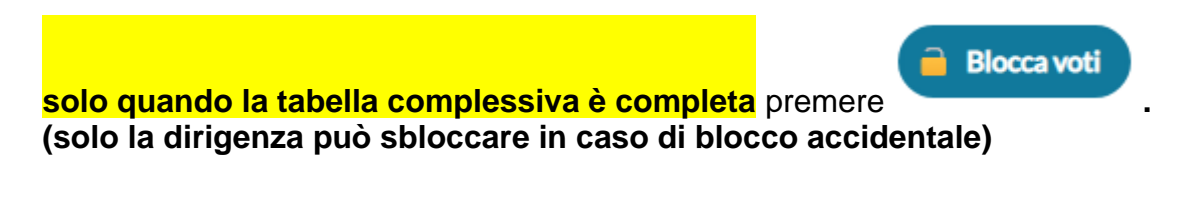

## Inserimento dei giudizi (CdC) (Coordinatore)

Scegliere la classe di cui si è coordinatore

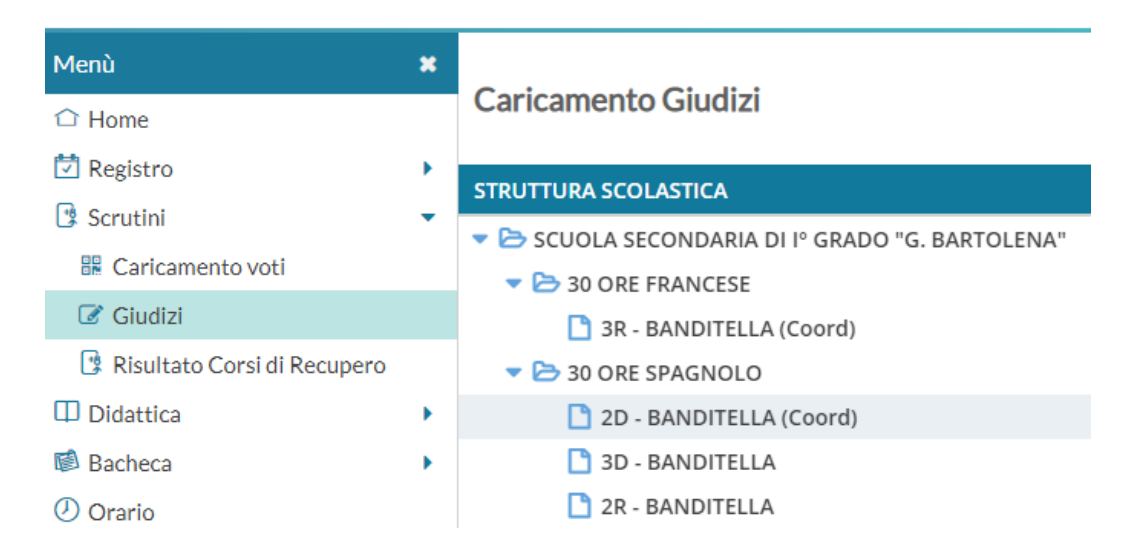

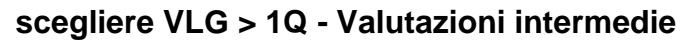

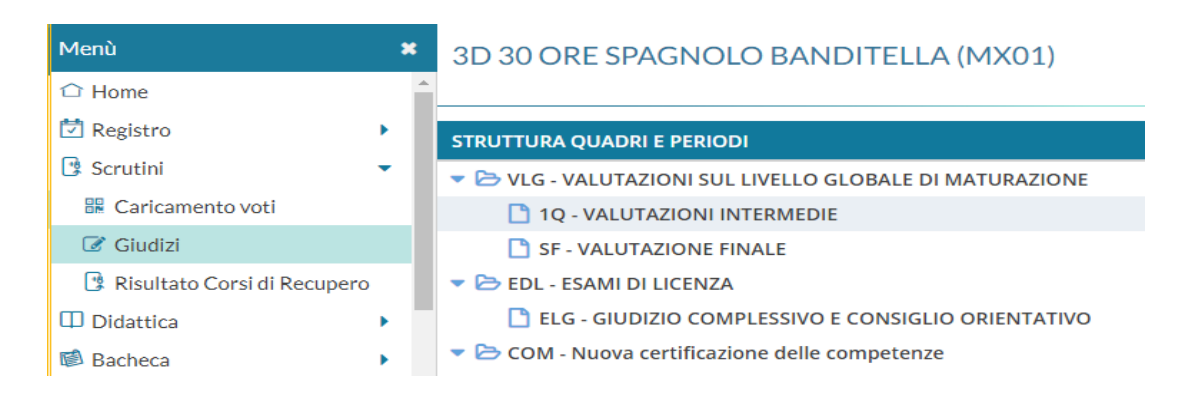

Si raccomanda al coordinatore di predisporre prima dello scrutinio la VLG -Valutazione sul Livello Globale di maturazione di ogni alunno, in modo che in fase di scrutinio i lavori possano procedere in modo più rapido, intervenendo solo per le eventuali modifiche.

A tal proposito si ricorda che la modifica manuale delle voci previste per il VLG è da utilizzare per casi molto specifici (es. L104).

Compilato il VLG si passa alla compilazione del GVC - Giudizio di Valutazione del Comportamento > 1Q - I Periodo Intermedio

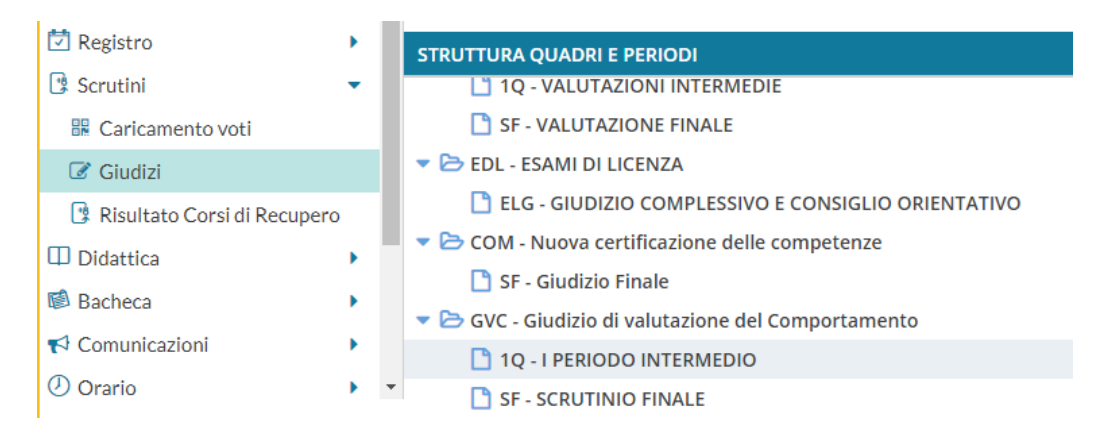

Scegliere il giudizio sintetico tra i sei proposti nel menù a tendina.

Completati i giudizi di comportamento si bloccano mediante il tasto (solo la dirigenza può sbloccare in caso di blocco accidentale)

# Blocca giudizi

# Generazione del Verbale, modifica e salvataggio (Coordinatore)

Infine, tornare sul tabellone di scrutinio (come fatto in precedenza per caricare i voti)

| )   | Azioni                             |
|-----|------------------------------------|
| i i | Stampa Tabellone                   |
|     | Stampa Prospetto                   |
| Ι.  | Compila Verbale                    |
|     | Stampa Pagellino                   |
|     | Inserimento Rapido Media           |
| -   | Inserisce automaticamente la Media |
| -   | Comunicazione Debito Formativo     |
|     | Lista Voti                         |

#### e andare su Azioni->Compila Verbale> > IC\_CARDUCCI-verbale\_scrutinio\_1Q\_classe\_plesso\_secondaria

| Menù                          | * Verbale di classe, scelta modello di stampa Indietro          |
|-------------------------------|-----------------------------------------------------------------|
| 습 Home                        |                                                                 |
| 🔁 Registro                    | Data di stampa (ove prevista la variabile XDATA): 27/01/2024    |
| 😫 Scrutini                    | MODELLO DI STAMPA                                               |
| 🔛 Caricamento voti            | Verbala nov la Constinia Intermedia                             |
| 🕝 Giudizi                     |                                                                 |
| 😫 Risultato Corsi di Recupero | Seleziona                                                       |
| Didattica                     |                                                                 |
| 慮 Bacheca                     | IC_CARDUCCI-verbale_scrutinio_1Q_classe_plesso_secondaria       |
| Comunicazioni                 | Verbali Scrutini Intermedi (4)                                  |
| 🕗 Orario                      | ,                                                               |
| 🗟 Stampe                      | Verbali Scrutini Intermedi (5)                                  |
| premere                       |                                                                 |
| quindi NON utiliz             | zare il pulsante (che scarica un pdf non modificabile) ma USARE |
| QUESTO PULSA                  | NTE che scarica il file in formato odt dal nome                 |

Il file **documento.odt** sarà salvato sul proprio dispositivo (generalmente nella cartella download).

SI CONSIGLIA DI MODIFICARE IL FILE CON **LibreOffice** (sono disponibili altre informazioni nell'ultimo capitolo "Informazioni aggiuntive" del presente documento)

 compilarlo dove previsto, cancellando i suggerimenti che non sono utili per la propria classe e le parti non applicabili (verificare e se necessario cancellare il rigo con i docenti di potenziamento non presenti)

Quando il CdC decide all'unanimità, l'eventuale tabella predisposta per specificare i favorevoli e i contrari potrà essere eliminata.

documento.odt

Nel caso in cui alcune decisioni non siano effettuate all'unanimità sarà riportata una tabella simile alla seguente in cui vanno riportati i nominativi degli insegnanti favorevoli e di quelli contrari

| ALUNNO/A | Proposta del CdC<br>(a partire dalla più<br>favorevole al<br>candidato) | FAVOREVOLI<br>alla proposta<br><i>(nominativi)</i> | CONTRARI<br>alla proposta<br><i>(nominativi)</i> | VOTO<br>ATTRIBUITO<br>(occorre la<br>maggioranza) |
|----------|-------------------------------------------------------------------------|----------------------------------------------------|--------------------------------------------------|---------------------------------------------------|
|          |                                                                         |                                                    |                                                  |                                                   |

- 2. Il verbale va salvato, archiviato a cura del segretario.
- 3. Il verbale dello scrutinio dovrà essere consegnato in segreteria secondo le indicazioni della circolare 185 del 13/01/2024.

## Stampa del Tabellone (Coordinatore)

Infine, **tornare sul tabellone** di scrutinio (come fatto in precedenza) e andare su

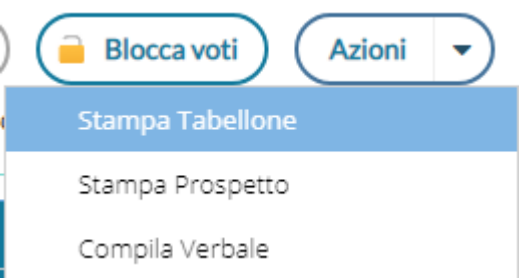

#### Azioni->Stampa Tabellone

Scegliere il modello e le altre opzioni come mostrato

| Opzioni di stampa                                 |                                                            |   |
|---------------------------------------------------|------------------------------------------------------------|---|
| Modello Tabellone                                 | e Voti: TABELLONE PRIMO QUADRIMESTRE( ASSENZE MEDIA ) (1Q) | • |
| Ordine di Stampa:                                 | Alfabetico                                                 | - |
| 🕑 Escludi i seguenti docenti dalla firma          |                                                            |   |
| PERTUSATI SARA 🗙                                  |                                                            | • |
| S Escludi Ritirati/Trasferiti entro il gg/mm/aaaa |                                                            |   |
| 🕑 Riporta intestazione Materie su tutti fogli     |                                                            |   |
| Riporta data di Stampa 27/01/2024                 |                                                            |   |
| Formato:                                          | A4 Verticale                                               | • |
| Operazione:                                       | Salva Stampa Pdf su Disco                                  | • |
| Intestazione:                                     | Semplice                                                   | • |

Specificando i docenti che non dovranno firmare in calce il tabellone.

Salvare il file **stampa.pdf** che sarà stampato e firmato secondo le indicazioni della specifica circolare 185 del 13/01/2024.

Il file **stampa.pdf** sarà generalmente salvato nella cartella download del Vs. pc.

La/il Presidente di ogni scrutinio, dopo aver verificato che tutte le operazioni siano state condotte correttamente, invierà e-mail alla Dirigente per avvisarla della conclusione dei lavori, dichiarando che il CdC ha provveduto in modo puntuale e preciso ad ogni adempimento richiesto. dirigente\_secondaria@scuolecarduccilivorno.edu.it

### Informazioni aggiuntive utili

#### Contenuto dei campi media presenti nella tabella dei voti

Nel campo MEDIA MATEMATICA sono presenti le medie matematiche istantanee cioè calcolate in tempo reale (il valore cambia in automatico variando un voto)

Nel campo MEDIA sono memorizzati in modo statico i valori copiati/modificati manualmente dal campo MEDIA MATEMATICA (tali valori non cambiano se viene modificato un voto di una materia). Se desiderato è possibile effettuare nuovamente il popolamento del campo MEDIA a partire dal campo MEDIA MATEMATICA utilizzando la funzione **Azioni >** "Inserisce automaticamente la Media"

#### File del Verbale in formato odt non leggibile da alcuni programmi

E' stato rilevato che il file documento.odt risulta avere dei problemi di compatibilità con Microsoft Word e con OpenOffice, si consiglia pertanto di disporre del software LibreOffice FreeWare (https://www.libreoffice.org/download/download/) che consente una corretta visualizzazione e modifica del file.